## Manage Users on Cisco Business Dashboard

## Objective

The User Management page allows you to define users that can access Cisco Business Dashboard, and also allows you to change settings that affect how those users interact with the Dashboard.

Cisco Business Dashboard Network supports four types of users:

- Administrator An Administrator has full access to Dashboard features including the ability to maintain the system
- Organization Administrator An Organization Administrator is limited to managing one or more organizations, but cannot make changes to the system
- Operator An Operator has similar power to an Organization Administrator, but cannot manage users
- Readonly A Readonly user can only view network information, they cannot make any changes

When the Cisco Business Dashboard is first installed, a default Administrator is created with the username and password both set to *cisco*.

User settings can be managed by Administrators and Organization Administrators only

This article provides instructions on how to add, edit, or delete users, and change password complexity and user session settings.

### **Applicable Devices | Software Version**

Cisco Business Dashboard | 2.2

# Manage Cisco Business Dashboard Network Management Users

Add a New User

Step 1

Log in to the Cisco Business Dashboard Administration User Interface.

English 🔹

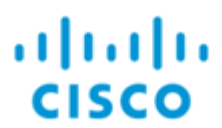

Cisco Business Dashboard

Click the menu button.

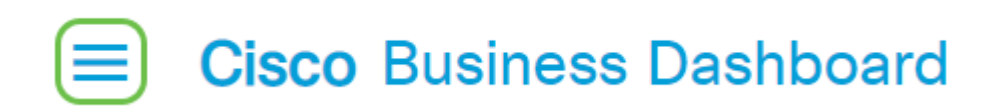

#### Step 3

Select Administration.

| Cisco Business Dashboard |                       |     |     |
|--------------------------|-----------------------|-----|-----|
|                          | Dashboard             |     |     |
| స్థిం                    | Network               |     |     |
| 99                       | Inventory             |     |     |
|                          | Port Management       |     |     |
| £.                       | Network Configuration | n   | >   |
| Ŷ                        | Network Plug and Pla  | у   | >   |
| Q                        | Event Log             |     |     |
| Ċ                        | Reports               |     | >   |
| 8                        | Administration        |     | >   |
| <u></u>                  | System                |     | >   |
| ළ                        | cisco                 | Log | out |

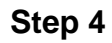

Select Users.

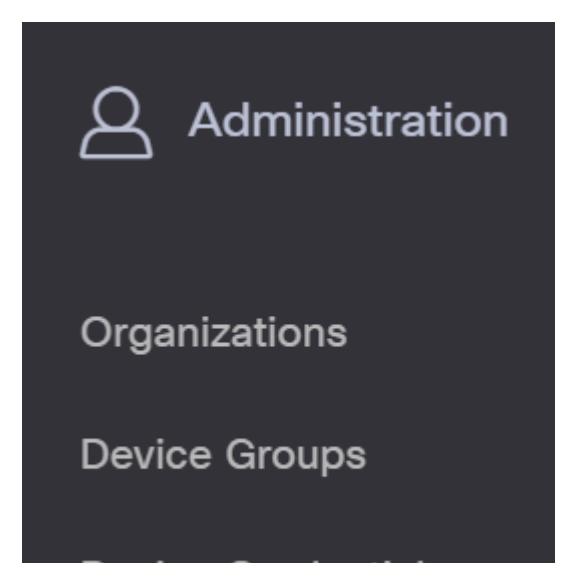

Click the User Settings tab.

| ≡     | Cisco Business Dashboard |
|-------|--------------------------|
| Users | User Settings            |

#### Step 6

Click the **plus icon** to add or create a new user.

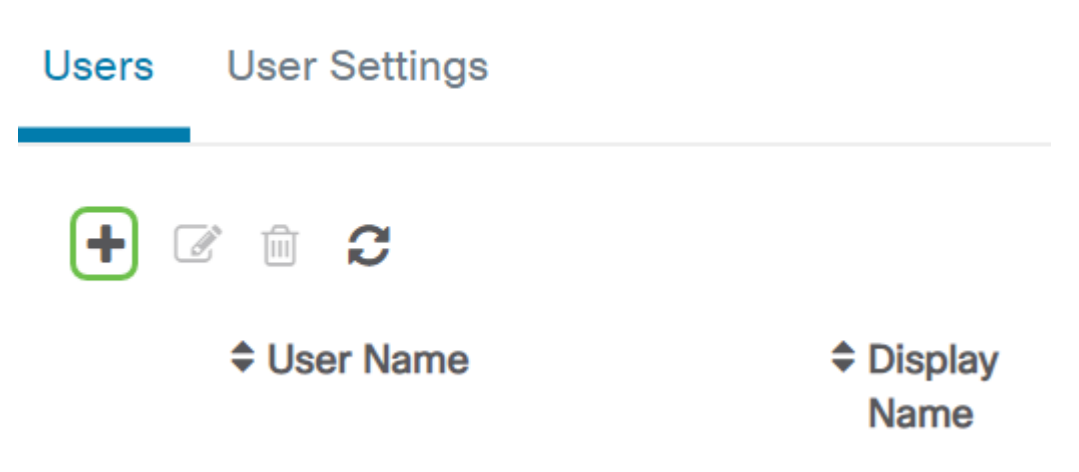

#### Step 7

In the fields provided, enter a username, display name, email address, role, and password.

(Optional) You may also provide contact details for the user.

#### Step 9

Click Save.

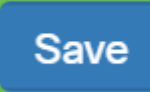

Cancel

You should now have added a new user and will receive a notification on the User Interface.

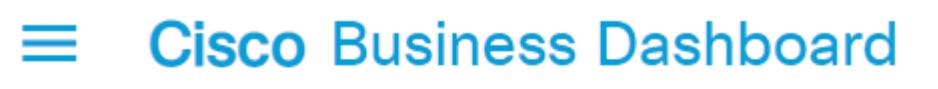

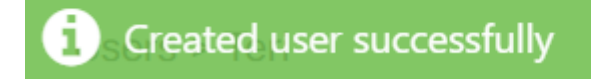

#### Modify a User

To modify an existing user, do the following:

Step 1

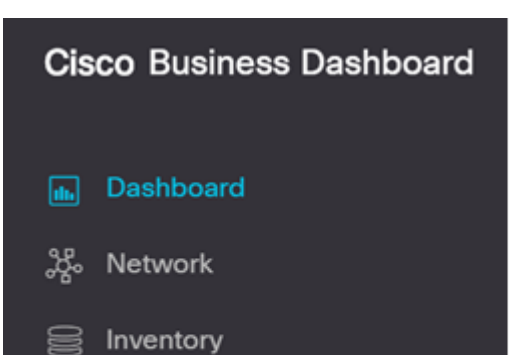

Select Users.

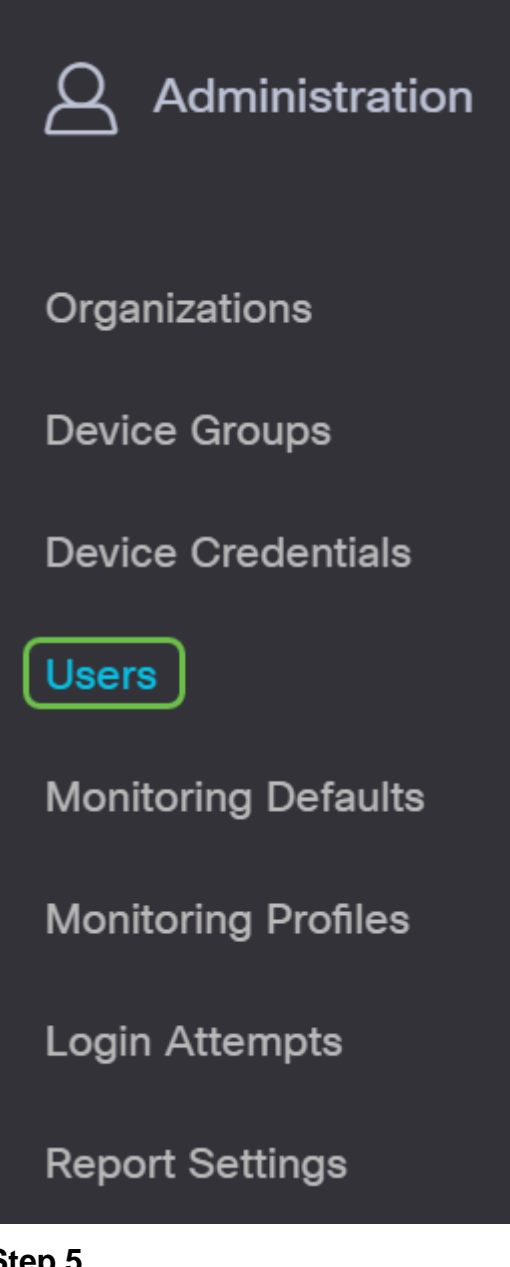

#### Step 5

Click the User Settings tab.

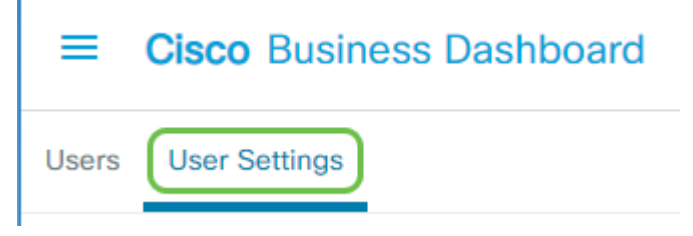

#### Step 3

Check the checkbox next to the user name that you want to modify then click the Edit icon.

From here you can reset the password. You can also change the display name, email, or user group. Be sure to hit **Save** if you have made changes.

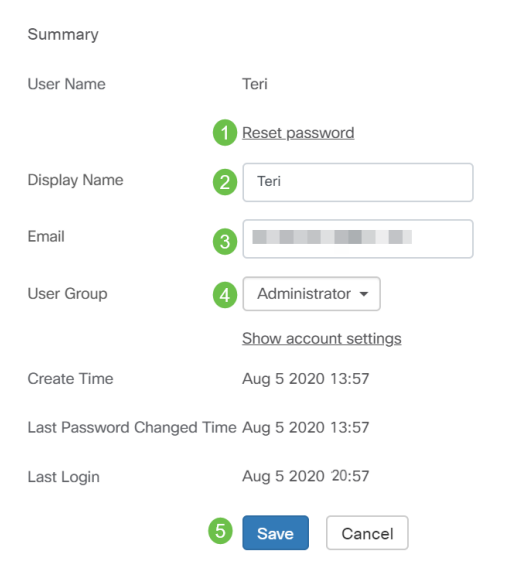

You should now have modified an existing user and will receive a notification on the User Interface.

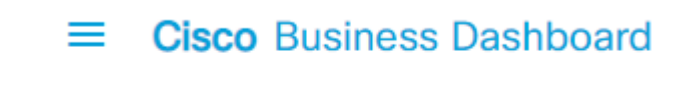

i Update User Group Successfully

#### **Delete a User**

To delete an existing user, do the following:

#### Step 1

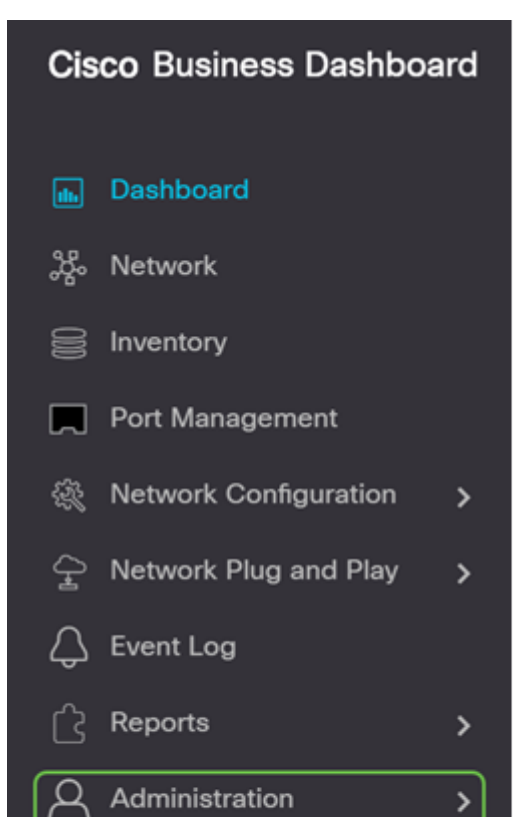

Select Users.

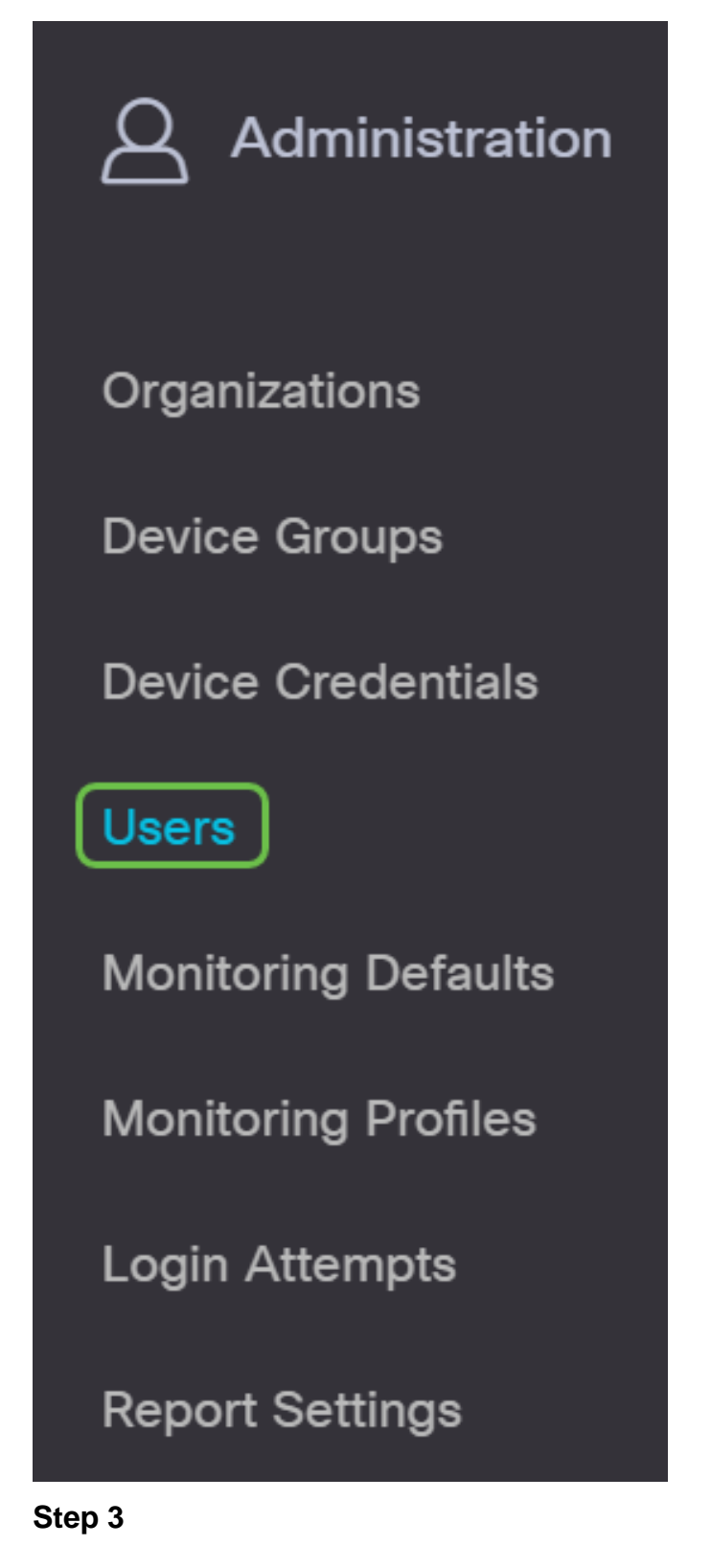

Click the User Settings tab.

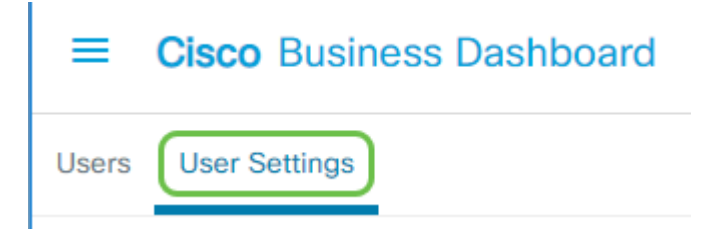

Check the checkbox next to the user name that you want to modify then click the **Delete** button.

#### Step 5

You should now have deleted a user and will receive a notification on the User Interface.

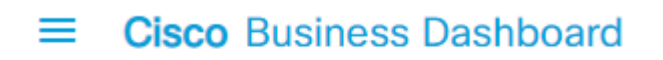

i Deleted user successfully

#### **Configure Password Complexity**

To enable or change password complexity requirements, do the following:

#### Step 1

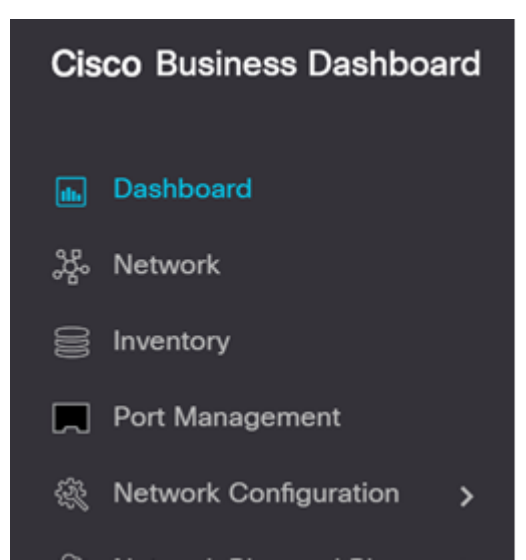

Select Users.

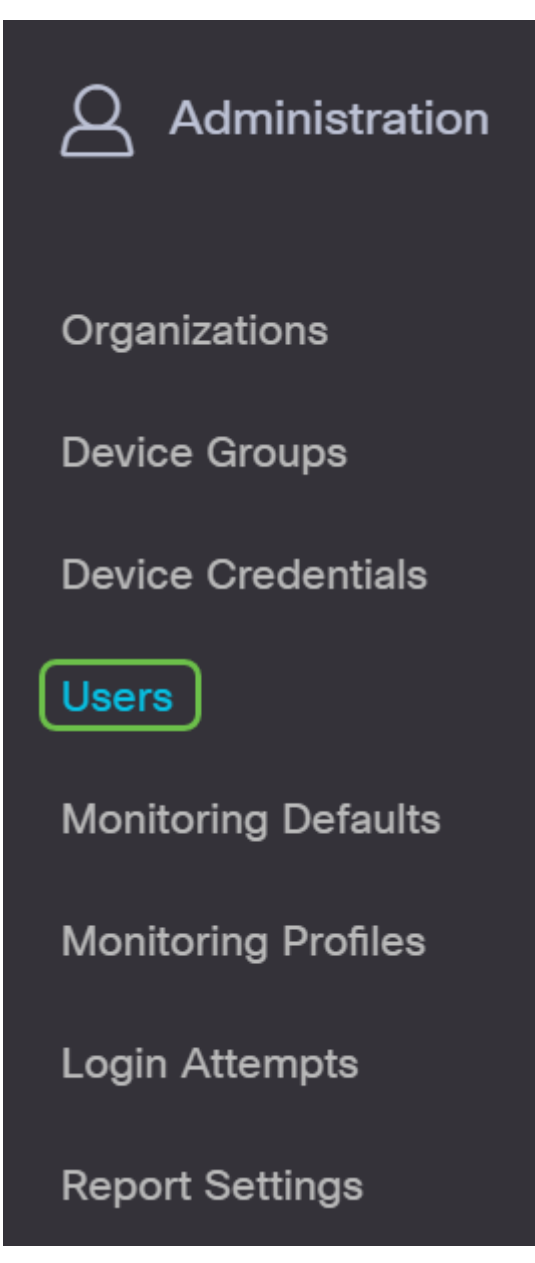

#### Step 3

(Optional) Check the **Password Complexity Settings** checkbox to enable complexity rules for passwords. If this feature is enabled, new passwords must conform to the following default settings:

- Should have a minimum length of eight characters.
- Should contain characters from at least three character classes (uppercase letters, lowercase letters, numbers, and special characters available on a standard keyboard).
- Should be different from the current password.

| Users                                                                                                    | User Settings                             |             |  |  |  |
|----------------------------------------------------------------------------------------------------|-------------------------------------------|-------------|--|--|--|
| User Password Complexity                                                                                 |                                           |             |  |  |  |
| Password Complexity Setting                                                                              |                                           |             |  |  |  |
| Minimum Password Length                                                                                  |                                           |             |  |  |  |
| Minimum number of character classes 👩 3                                                                  |                                           | 3 3         |  |  |  |
| The four classes are: Upper case(ABCD), lower case(abcd), numerical(1234) and special characters(!@#\$). |                                           |             |  |  |  |
| The ne<br>current                                                                                        | ew password must be different to the tone | 4 S Enable  |  |  |  |
|                                                                                                    |                                           | Save Cancel |  |  |  |

Alternatively, you can uncheck this checkbox to disable the password complexity settings of the local user.

Be sure to click the **Save** button if you have made changes.

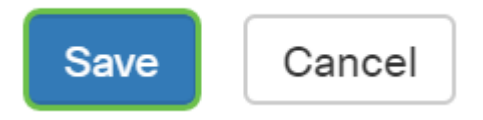

You should now have changed the password complexity settings for local users.

#### **Configure User Session Setting**

To enable or change password complexity requirements, do the following:

#### Step 1

| Cisco Business Dashboard |                       |   |  |
|--------------------------|-----------------------|---|--|
|                          | Dashboard             |   |  |
| ష్ఠ                      | Network               |   |  |
| 000                      | Inventory             |   |  |
|                          | Port Management       |   |  |
| ÷.                       | Network Configuration | > |  |
| Ŧ                        | Network Plug and Play | > |  |
| Q                        | Event Log             |   |  |
| ß                        | Reports               | > |  |

Select Users.

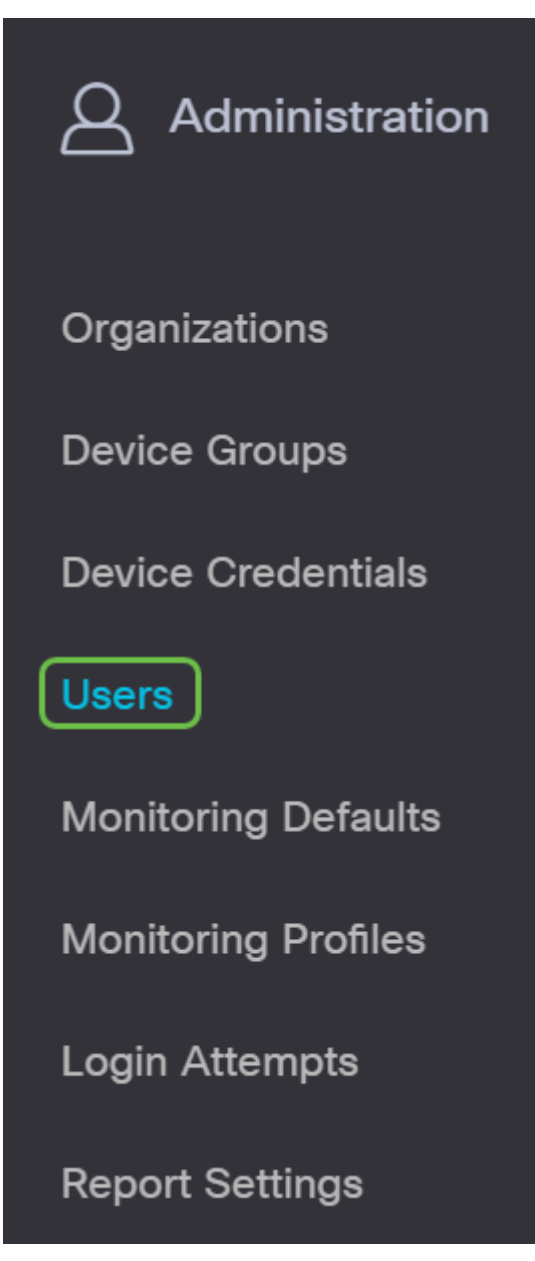

#### Step 3

i.

Click the User Settings tab and scroll down to the User Session section.

| ≡     | Cisco Business Dashboard |
|-------|--------------------------|
| Users | User Settings            |

#### Step 4

Enter a value in the *Idle Timeout (min)* field. The default value is 60, but the range is 10 to 120 minutes.

Enter a value in the *Absolute Timeout (hour)* field. This is the maximum amount of time a session can be active. The default value is 24, and the range is 1 to 24 hours.

#### Click Save.

| User Session              |               |
|---------------------------|---------------|
| Idle Timeout (min) 💡      | 60            |
| Absolute Timeout (hour) 💡 | 2 24          |
|                           | 3 Save Cancel |

You should now have configured the user session settings.

#### Conclusion

Now you know the steps to add, edit, or delete users. You can also change password complexity and user session settings.